## 4G and Home WIFI Settings

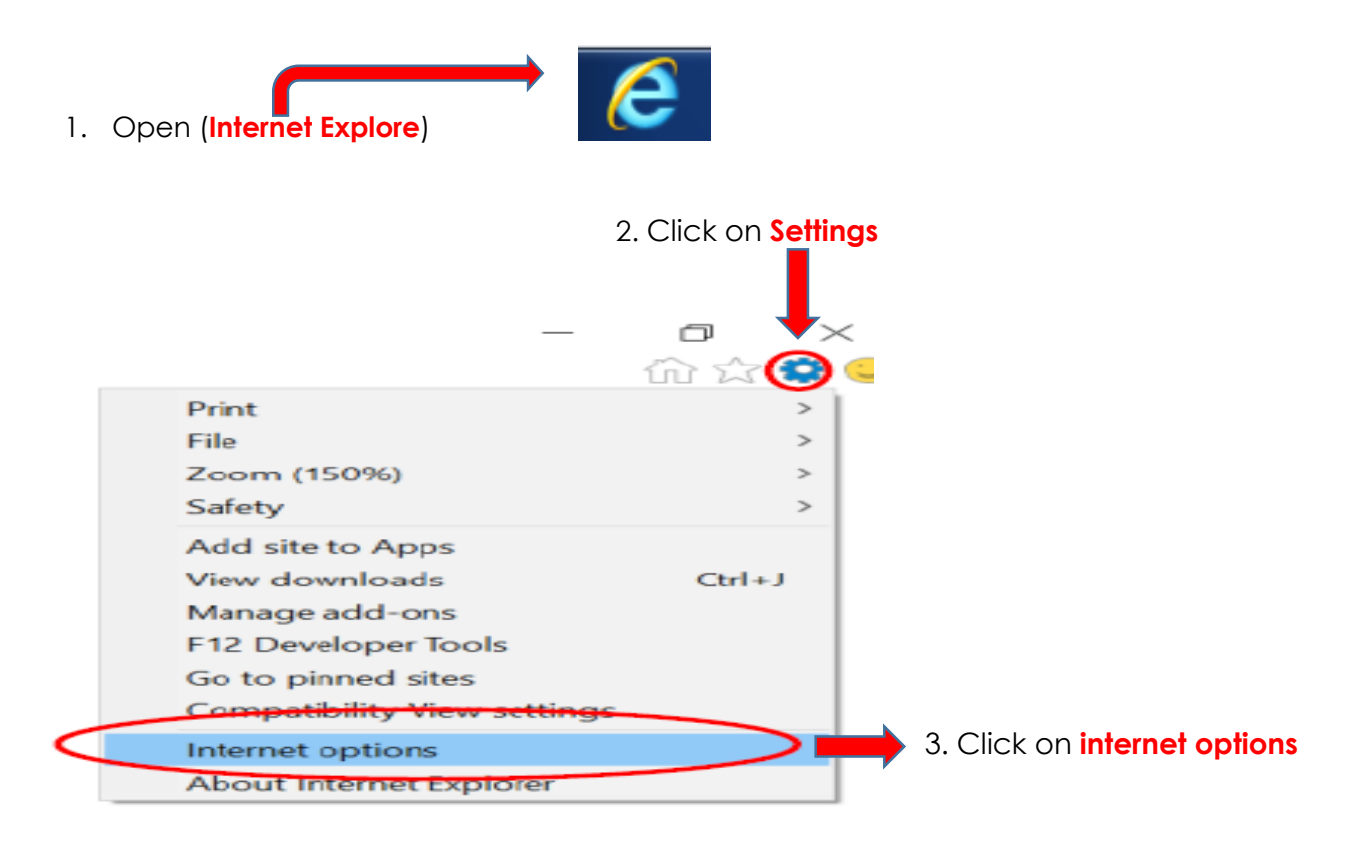

## 4. Click on Connection

| nternet Options                                                                                                    | ?            | $\times$ |                   |
|----------------------------------------------------------------------------------------------------|--------------|----------|-------------------|
| General Security Privacy Content Connections Progra                                                                                   | ams Advanced |          |                   |
| To set up an Internet connection, click Setup.                                                                                        | Setup        |          |                   |
| Dial-up and Virtual Private Network settings                                                                                          |              | _        |                   |
|                                                                                                    | Add          |          |                   |
|                                                                                                    | Add VPN      |          |                   |
|                                                                                                    | Remove       |          |                   |
| Choose Settings if you need to configure a proxy server for a connection.                                                             | Settings     | - 1      |                   |
|                                                                                                    |              |          |                   |
|                                                                                                    |              |          |                   |
|                                                                                                    |              |          |                   |
| Local Area Network (LAN) settings                                                                                                    |              | _        |                   |
| Local Area Network (LAN) settings<br>LAN Settings do not apply to dial-up connections.<br>Choose Settings above for dial-up settings. | LAN settings |          | 5 Click LAN Setti |
| Local Area Network (LAN) settings<br>LAN Settings do not apply to dial-up connections.<br>Choose Settings above for dial-up settings. | LAN settings |          | 5 Click LAN Setti |
| Local Area Network (LAN) settings<br>LAN Settings do not apply to dial-up connections.<br>Choose Settings above for dial-up settings. | LAN settings |          | 5 Click LAN Setti |

Compiled in 2018 by MNEDIT 021 938 3144

## 6. FOR HOME and WORK 4G DONGLE

Select Automatically detect settings

| <ul> <li>Automatic configuration may override manual settings. To ensure the<br/>use of manual settings, disable automatic configuration.</li> </ul> |
|----------------------------------------------------------------------------------------------------|
| Automatically detect settings                                                                                                    |
| Use automatic configuration script                                                                                                    |
| Address                                                                                                    |
| O Proxy server                                                                                                    |
| Use a proxy server for your LAN (These settings will not apply to dial-up or VPN connections).                                                       |
| Address: array01.pgwc.gi Port: 8080 Advanced                                                                                                    |
| Bypass proxy server for local addresses                                                                                                    |
| 0                                                                                                    |

## 7. FOR OFFICE

To access internet via **INTERNET CABLE** or use office **WIFI**, enable both Ticks under Proxy-server, make sure that on address you have **array01.pgwc.gov.za** and on **Port** you have **8080** 

| Proxy server<br>Use a proxy server for your LAN (These settings will not apply to<br>dial-up or VPN connections). |
|----------------------------------------------------------------------------------------------------|
| Address: array01.pgwc.gi Port: 8080 Advanced<br>Bypass proxy server for local addresses                           |
| OK Cancel                                                                                                    |